## 2.4. Добавляем титры

Часто встречается и такая ситуация: сняли на видео, например, химический опыт. Качество приемлемое, позволяющее использовать как демонстрационное видео на уроке. Но хотелось бы включить название ролика и прокомментировать происходящее при помощи титров.

## Как это сделать?

Вернёмся к программе «ВидеоМонтаж». Продолжим работу с нашим проектом.

1. Откройте программу и загрузите для редактирования последнюю версию (склейку трёх сюжетов). Кликните кнопку «Добавить», потом кнопку «Титры»:

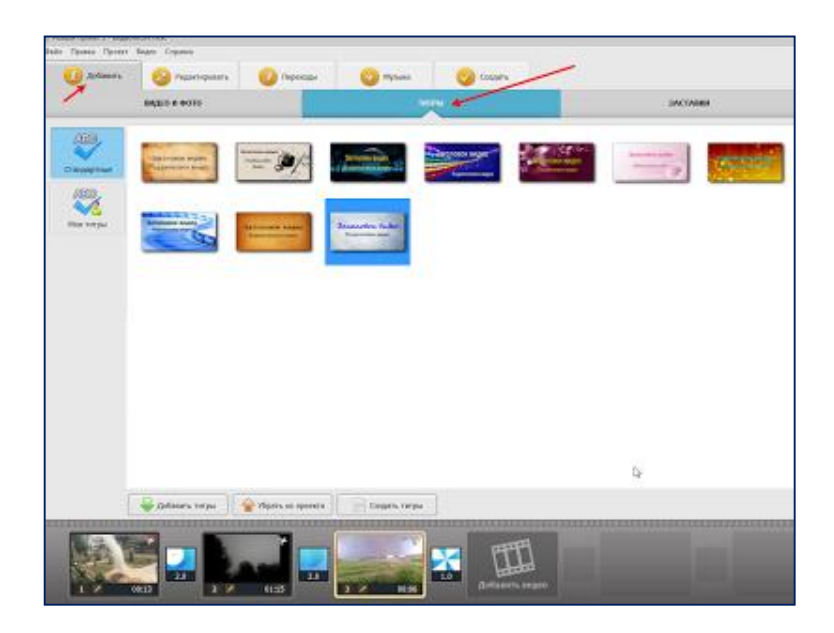

2. Вам будет предложено два варианта: добавить стандартные титры или же создать свои.

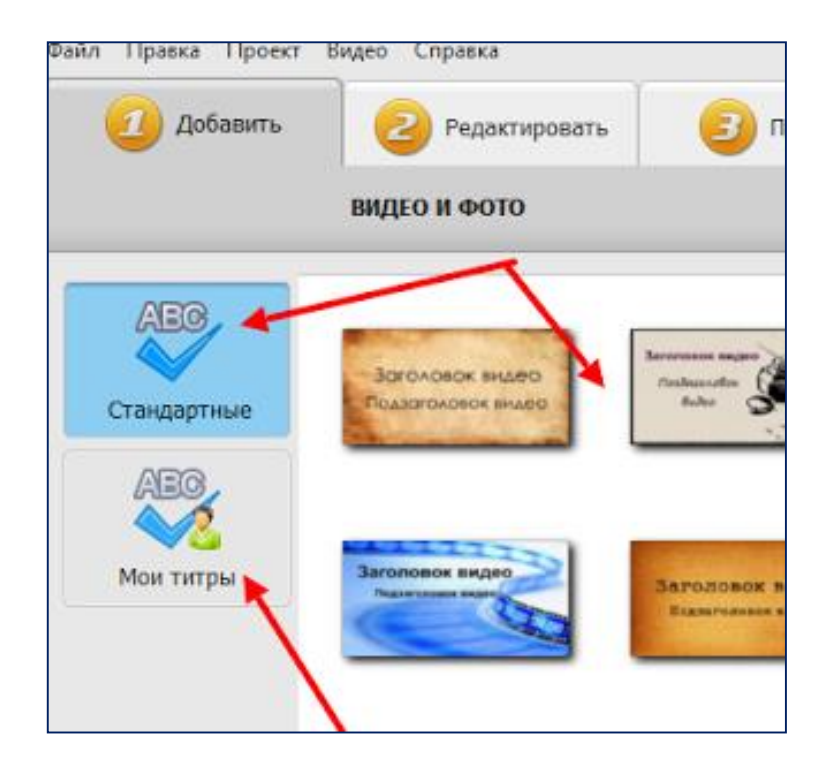

3. Для использования стандартных титров мышкой перетащите в нужное место ленты внизу (на место первого кадра, т.к. мы будем давать название ролику) понравившийся шаблон из представленной коллекции.

| ал Прина Проног         | Ragen Cepana     |                         |                        |                  |                 |  |
|-------------------------|------------------|-------------------------|------------------------|------------------|-----------------|--|
| Johnsens                | С Радактировать  | О Переходы              | О Мусыка               | Caupers          | 1               |  |
|                         | видао и фото     |                         | THEM                   |                  |                 |  |
| Aleta .                 |                  |                         |                        |                  |                 |  |
| $\overline{\mathbf{v}}$ | Apronosci anguno |                         | Arnens suite           | Anti-tonic sugar | and the second  |  |
| Стендартные             | Proprocess pulp  | - and                   | / Destroiment set of a | Concession and   | 22 Constraint   |  |
| ABB                     |                  |                         |                        |                  |                 |  |
| Мая тапры               |                  |                         | Seconder Inder         |                  |                 |  |
|                         |                  | And and a second second |                        |                  |                 |  |
|                         |                  |                         |                        |                  |                 |  |
|                         | /                |                         |                        |                  |                 |  |
|                         | /                |                         |                        |                  |                 |  |
|                         |                  |                         |                        |                  |                 |  |
|                         |                  |                         |                        |                  |                 |  |
|                         | /                |                         |                        |                  |                 |  |
|                         | /                |                         |                        |                  |                 |  |
|                         |                  |                         |                        |                  |                 |  |
| 1                       |                  |                         |                        |                  |                 |  |
|                         |                  |                         |                        |                  |                 |  |
| /1                      | 🐺 Дабавить типры | 😭 Убрать на прелята     | Создить титры          | ]                |                 |  |
| -                       |                  |                         |                        | Artinianina in   | 2 m             |  |
| Jaronoaox terge         |                  |                         | -                      |                  |                 |  |
|                         | 2.0              | 2.0                     | 10                     | 2.0              | STATE OF STREET |  |

4. После чего кликните по символу «карандаш»:

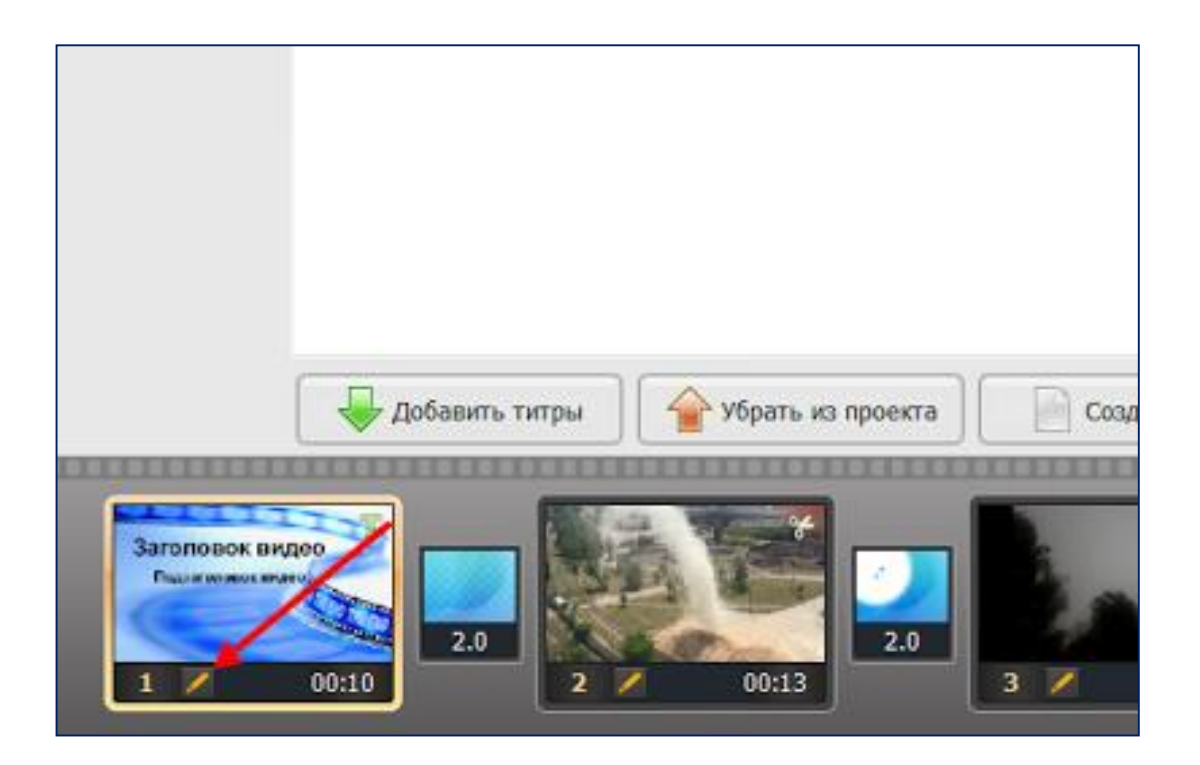

5. В открывшемся окне установите продолжительность титров.

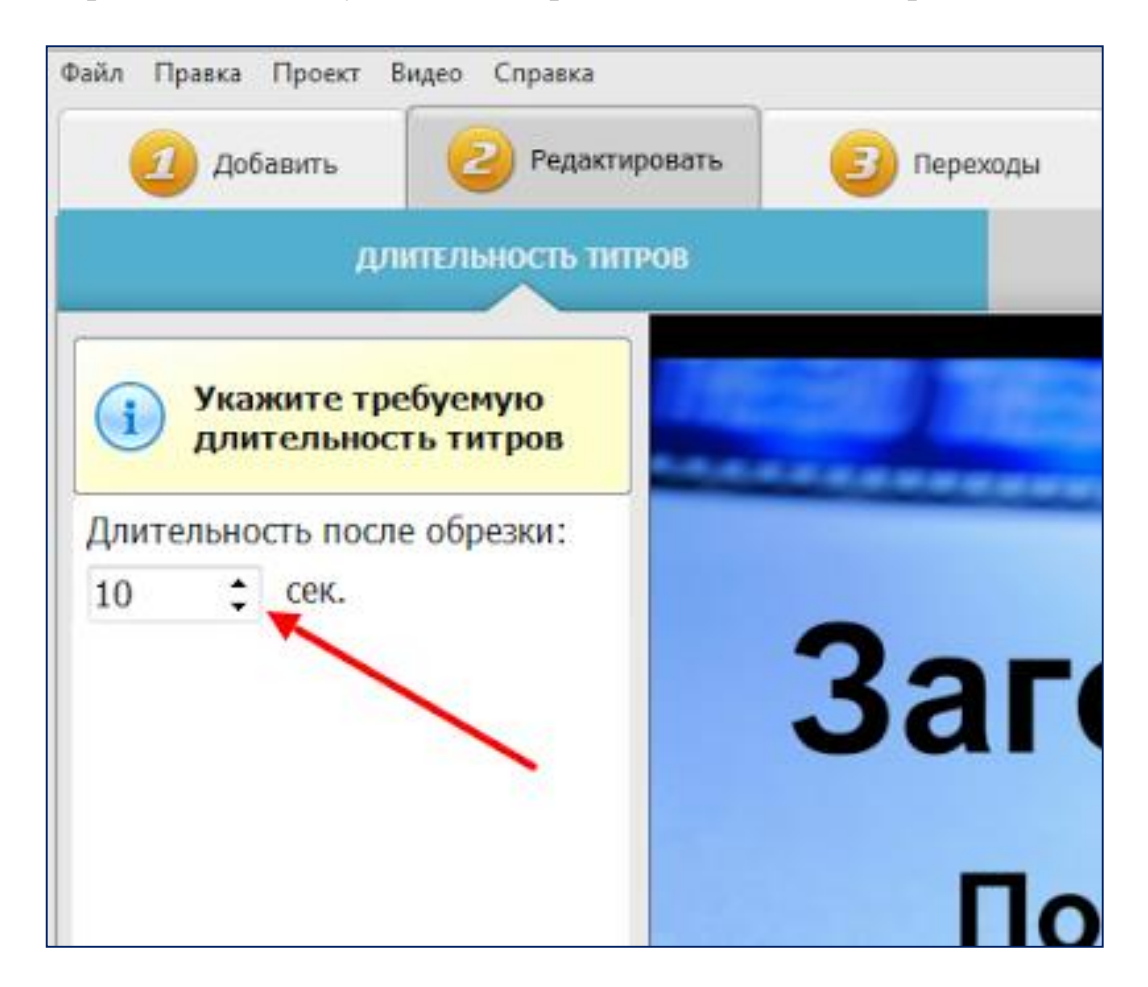

6. Кликнув на кнопку «Текст и графика» в режиме редактирования, добавьте нужный текст: название ролика и др. Поработайте

самостоятельно с набором для редактирования текста: шрифт, цвет, размер, размещение и др.

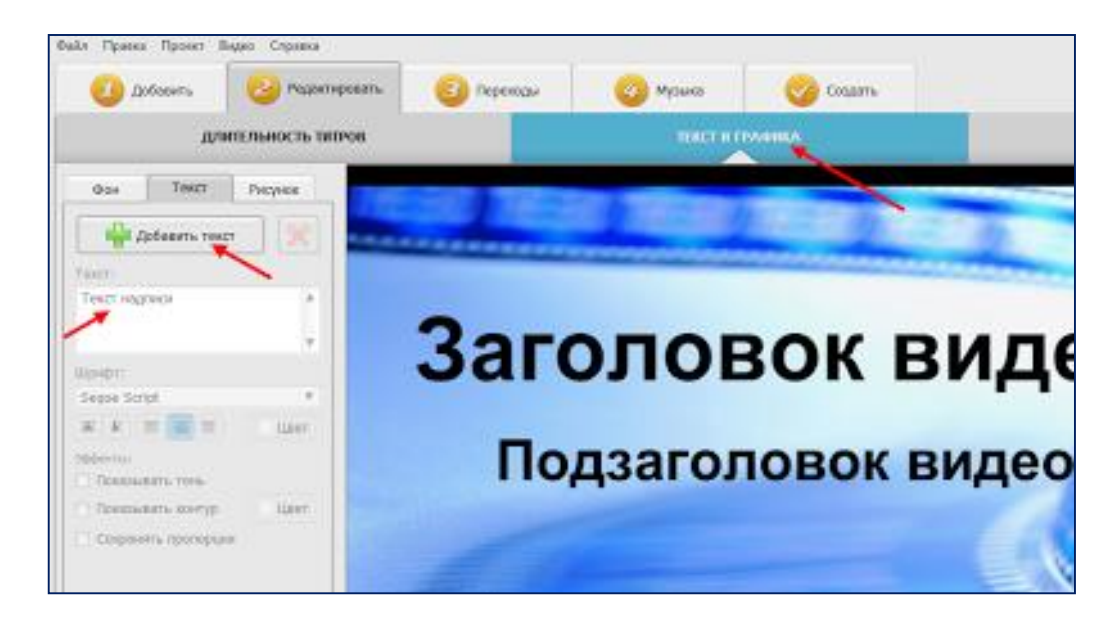

7. При помощи инструмента «карандаш» на кадрах, где Вы хотели бы добавить комментарии - титры, в режиме редактирования нажмите на кнопку «Текст и графика» и впечатайте необходимые комментарии - титры. Отредактируйте текст.

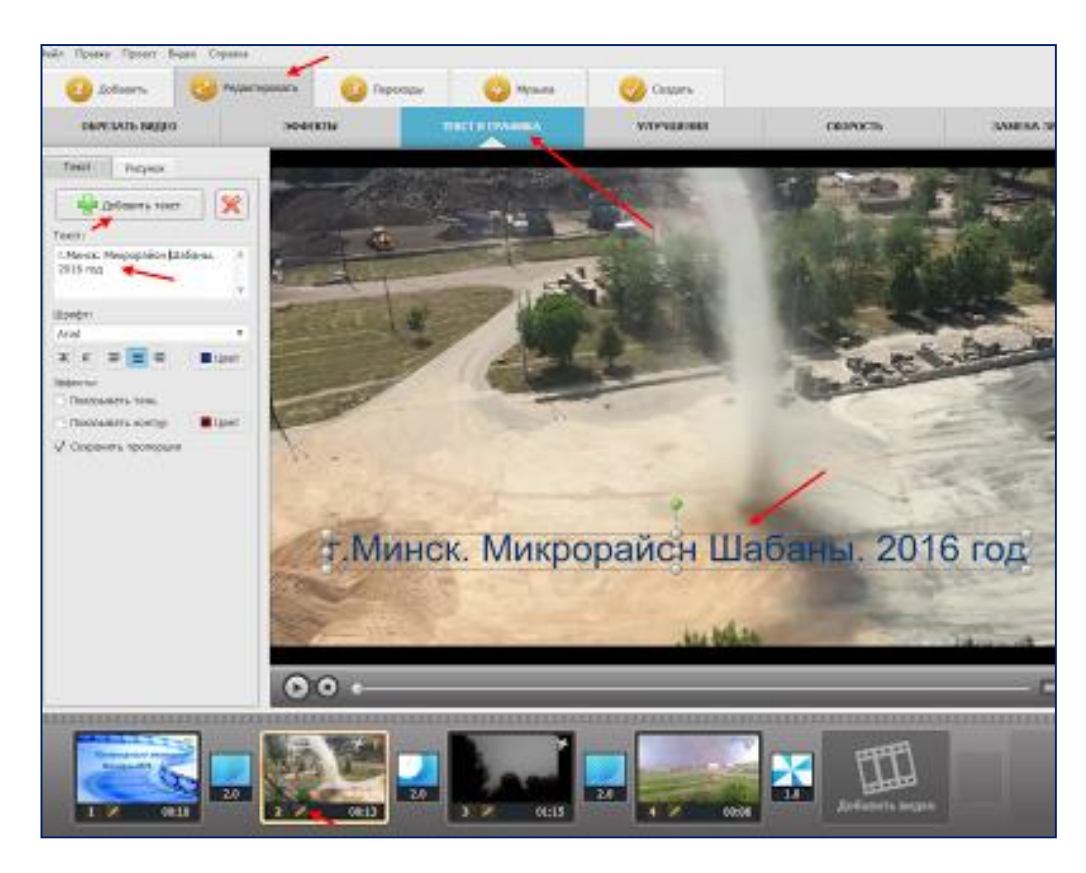

8. Снова сохраните проект (нажмите на кнопку «Файл» в верхнем левом углу, затем - «сохранить проект»).

Самостоятельно изучите, какие возможности у программы для создания своих титров.